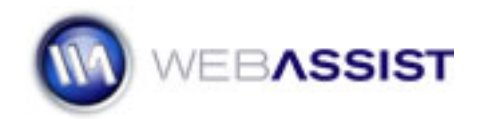

## Inserting a new <div> tag

Once you have created a layout using Eric Meyer's CSS Sculptor you're free to modify the page however you like. One possible modification is the addition of a new div tag to hold specific content such as an advertisement or navigation. This tutorial explains one technique for inserting a new <div> tag into an existing CSS Sculptor layout.

1. Start with a layout created in CSS Sculptor.

This example uses a three-column fixed width layout with header and footer, but you could apply the technique to any layout.

2. Place your cursor inside the layout element you want to insert your <div> tag next to.

For example, since I want to add a navigation  $\langle div \rangle$  tag below the header, I'll put my cursor in the header area.

3. Choose your layout element from the Tag Selector.

I'll choose <div #header> from the Tag Selector.

 If you wanted to place your new <div> tag above the current one, press the left arrow key; if you want the <div> tag to appear below, press right arrow.

Since I want to place my new <div> tag below, I'll press right arrow.

- 5. From the Insert bar's Common category, choose Insert Div Tag.
- 6. When the Insert Div Tag dialog box opens, leave the Insert option set to At Insertion Point.
- If you already have a class or ID defined that you'd like to use for your new <div> tag, select it from the appropriate list (Class or ID). Skip to step 11.
- If you don't have a class or ID defined, click the New Rule option.
  When the New CSS Rule dialog appears, choose the Selector Type Advanced option and enter your ID in the Name field; you should store your CSS styles with your other screen styles. Click OK when you're done.

I'll name my new CSS rule #nav.

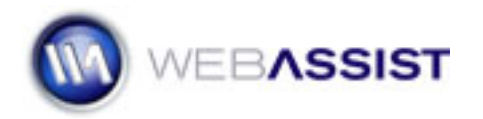

9. When the CSS Style Definition dialog box opens, choose your properties and click OK.

I'll switch to the Box tab and enter in a height value of 50 pixels and then click OK.

- 10. When you return to the Insert Div Tag dialog, click OK.
- 11. Save your document.

Your new DIV is now added to the CSS layout ready for you to add your navigation elements or other content.